## MANUAL PELAPORAN IMPAK (NBOS)

## 1. Laman web: www.icris.upm.edu.my

| <br>Gicris Sistem Pintar<br>Jaringan Industri & Komuniti                                                                                                    | Masukkan <b>Id UPM</b><br>dan <b>Kata laluan</b> |
|----------------------------------------------------------------------------------------------------|--------------------------------------------------|
| Kata Laluan<br>Log Nosut                                                                                                    | Klik <b>Log Masuk</b>                            |
| Pejabat Timbalan Naib Canselor<br>(Jaringan Industri & Masyarakat)<br>Universiti Putra Malaysia,<br>43400 UPM Serdang, Selangor<br>Tel: +603-8947 1188 / 1193<br>Faks: +603-8947 1257/1259 |                                                  |

# 2. Pergi ke menu Pelaporan Impak (NBOS)

|                | E                          |        |   |                             |             |                         |
|----------------|----------------------------|--------|---|-----------------------------|-------------|-------------------------|
| -              | Utama                      |        |   | Array ( [keybefore] => 18   | 2553658 [la | ing] => bm [keygen] =>  |
|                | Log Masuk: URUSETIA        |        | N | FAKTA                       | DAN ANG     | SKA                     |
| B <sub>n</sub> | ORGANISASI                 | •      |   | PUSAT TRANSFORM             | MASI KOMU   | NITI UNIVERSITI         |
| a.             | PROJEK INDUSTRI & KOMUNITI | -      |   |                             |             |                         |
| Ξ              | LAPORAN PROJEK             | *      | E | A 7113<br>BILANGAN INDUSTRI |             | 2<br>PROJEK PENGLIBATAN |
| Ð              | PELAPORAN IMPAK(NBOS)      | $\geq$ |   | TERLIBAT                    |             | INDUSTRI                |
|                | HUBUNGI KAMI               |        |   | 40                          | -           |                         |

3. Pilih Inisiatif untuk memasukkan data laporan.

|     | E                             |   |    |                               |
|-----|-------------------------------|---|----|-------------------------------|
| Ţ   | Utama                         |   |    | Array ( [keyb efore] => 10261 |
|     | Log Masuk: URUSETIA           |   | N  | FAKTA D                       |
| Bn. | ORGANISASI                    | - |    | PUSAT TRANSFORMA              |
| æ   | PROJEK INDUSTRI & KOMUNITI    | - |    | 7442                          |
| 000 | LAPORAN PROJEK                | * | E  | 7113<br>BILANGAN INDUSTRI     |
| Ø   | PELAPORAN IMPAK(NBOS)         |   |    | TERLIBAT                      |
| Ľ   | Pelaporan Impak (Inisiatif 1) |   |    | 10                            |
| Ľ   | Pelaporan Impak (Inisiatif 2) |   | -1 | PROJEK KOMUNITI               |
| Ľ   | Pelaporan Impak (Inisiatif 3) |   |    | 2000 - 10 M                   |
| Ľ   | Pelaporan Impak (Inisiatif 4) |   |    | 5                             |
| Ľ   | Pelaporan Impak (Inisiatif 5) |   |    | GERAN PROJEK JINM             |
|     | Laporan Impak NBOS :: PTJ     |   | 2  |                               |
|     | HUBUNGI KAMI                  |   |    | 0                             |

4. Inisiatif 1: Program 1: Latihan Industri - Masukkan data seperti yang diperlukan dan simpan.

| E                       |                                                                              |                                                                                                    |
|-------------------------|------------------------------------------------------------------------------|----------------------------------------------------------------------------------------------------|
| Utama                   | Array ( [keybefore] => 621814567 [lang] => bm [keygen                        | n] => [userinfo] => Array ( [userid] => daliana [nostaf] => NA4423 [nokp] => 800816115122 [peranan] => 8 [kodp |
| Log Masuk: URUSETIA     | Icris PELAPORAN AKTIVITI (NBOS) / Inisiatif 1: Helping faculty create the pi | practical component for university courses                                                                     |
| ORGANISASI              | •                                                                            |                                                                                                    |
| PROJEK INDUSTRI & KOMUN | Program 1: Latihan Industri Program 2: Program Komuniti Berkredit            | t                                                                                                    |
| LAPORAL                 | •                                                                            |                                                                                                    |
| PELAPORAN IMPAKINBOS    | ▼ Tahun Laporan                                                              | : - Sila Pilih - 🗼                                                                                             |
| HUBUNGI KAMI            | Bulan Laporan                                                                | : - Sila Pilih - 🗭                                                                                             |
|                         | Semester                                                                     | : - Sila Pilih - 🜲                                                                                             |
| LUG RELOAR              | Bilangan Mahasiswa LI Dalam Negara                                           |                                                                                                    |
|                         | Bilangan Mahasiswa LI Luar Negara                                            | · ·                                                                                                    |
|                         | Jumlah Mahasiswa                                                             |                                                                                                    |
|                         | Bilangan Graduan Yang Bekerjaya Selepas 6 Bulan Tamat Pengajian              |                                                                                                    |
|                         | Muat Naik Dokumen                                                            | No file selected I+ (Jenis Dokumen : ppt day pptx sahaja)                                                      |

5. Senarai data yang telah dimasukkan akan "appear" di bawah dan setiap data perlu diklik **"pengesahan"** dan **Ketua PTJ akan mengesahkan** terlebih dahulu sebelum Urusetia UCTC menerima laporan.

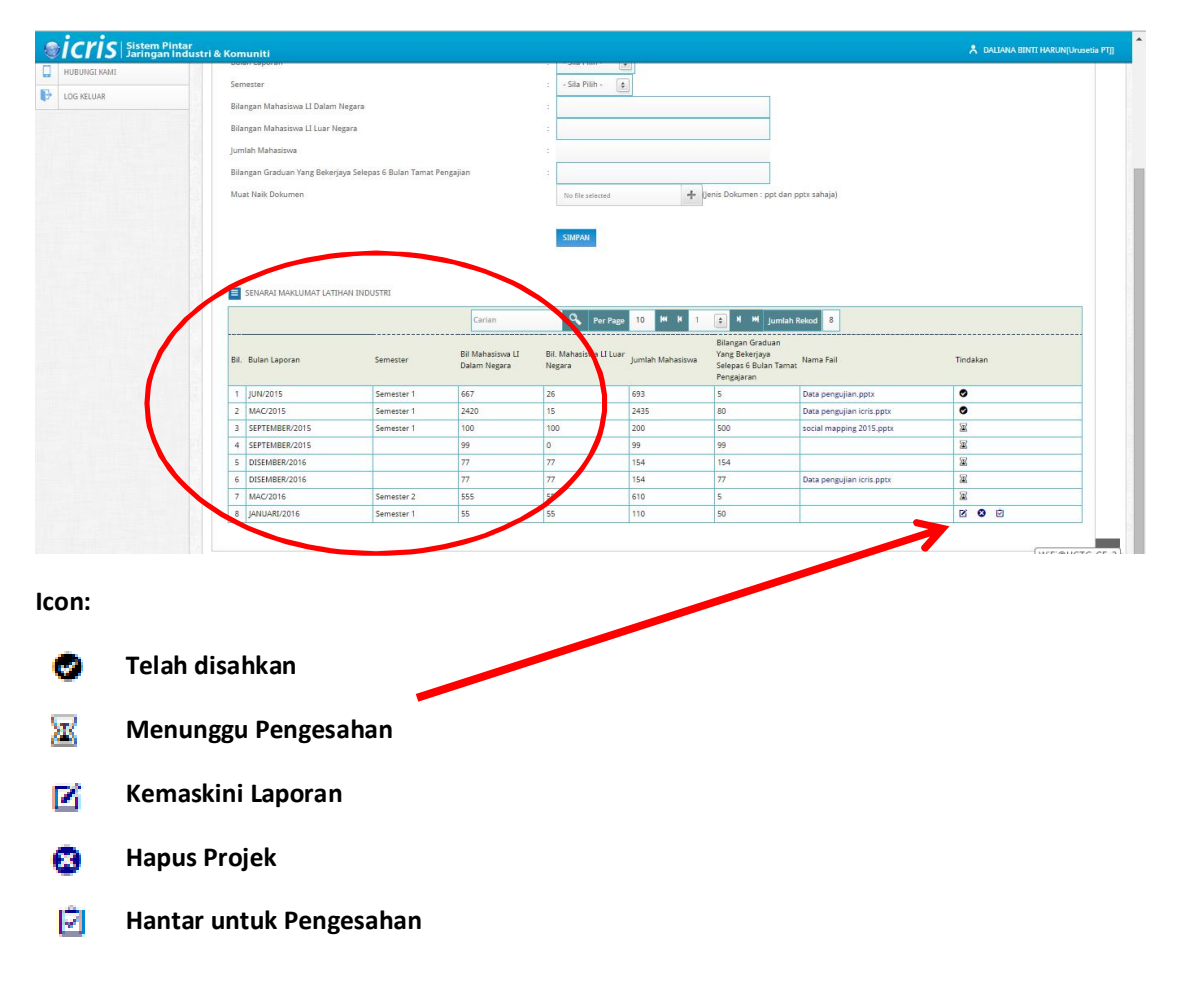

Laksanakan langkah 4 dan langkah 5, bagi inisiatif seterusnya.

- 6. Inisiatif 1: Program 2: Program Komuniti Berkredit
- 7. Inisiatif 2: Program 1: Knowledge Transfer Program (KTP)
- 8. Inisiatif 2: Program 2: Sukarelawan Berasaskan Ilmu (Tidak Berkredit)
- 9. Inisiatif 3: Program 1: Tempahan Fasiliti Sukan
- 10. Inisiatif 3: Program 2: Tempahan Fasiliti Umum
- 11. Inisiatif 3: Program 3: Tempahan Makmal
- 12. Inisiatif 3: Program 4: Kursus Jangka Pendek
- 13. Inisiatif 3: Program 5: Pakej Pelancongan Kampus
- 14. Inisiatif 3: Program 6: Lawatan Tempat Menarik
- 15. Inisiatif 4: Program: Kursus Jangka Pendek oleh Pakar Industri
- 16. Inisiatif 5: Program: Keusahawanan

#### 17. Klik Laporan Impak NBOS: PTJ – Pilih bulan laporan Sukuan dan Tahun, kemudian klik JANA LAPORAN

|     | E                                                                                                    |                                           |                                       |                                                                                                    |                                                    |                                                                            |                                         |                      |      |
|-----|----------------------------------------------------------------------------------------------------|-------------------------------------------|---------------------------------------|----------------------------------------------------------------------------------------------------|----------------------------------------------------|----------------------------------------------------------------------------|-----------------------------------------|----------------------|------|
| -   | Utama                                                                                                    |                                           | Array ( [keyl                         | before] => 14153                                                                                     | 81752 [lang] =>                                    | bm [keygen] => [userinfo] =>                                               | Array ( [userid] ⇒ daliana [nostaf]     | => NA4423 [nokp] =>  | 8008 |
|     | Log Masuk: URUSETIA                                                                                                    | icris PELAP                               | DRAN AKTUMI (NBO                      | DS) / PENJANAAN                                                                                      | LAPORAN PELA                                       | PORAN AND THE (NBOS)                                                       |                                         |                      |      |
| Bri | ORGANISASI 💌                                                                                                    |                                           |                                       |                                                                                                    |                                                    |                                                                            |                                         |                      |      |
| 2.  | PROJEK INDUSTRI & KOMUNITI                                                                                                    | Bulan Lapyra                              | sukuan :                              | - Sila Pilih -                                                                                       | Tahun:                                             | - Sila Pilih -                                                             |                                         |                      |      |
| Ξ   | LAPORAN PROJEK                                                                                                    |                                           | JANA U                                | Sukuan 1<br>Sukuan 2                                                                                 |                                                    |                                                                            |                                         |                      |      |
| ð   | PELAPORAN IMPAK(NBOS) *                                                                                                    |                                           |                                       | Sukuan 3<br>Sukuan 4                                                                                 | -                                                  |                                                                            |                                         |                      |      |
| Ľ   | Pelaporan Impak (Inisiatif 1)                                                                                                    | PAPARAN                                   | SENARAI MAKLUMA                       | AT PED-0 ON AT                                                                                       | (2003)                                             |                                                                            |                                         |                      |      |
| C   | Pelaporan Impak (Inisiatif 2)                                                                                                    | Inisiatif 1                               | Inisiatif 2                           | Inisiatif 3 Ini                                                                                      | siatif 4 Ini                                       | siatif 5                                                                   |                                         |                      |      |
| Ľ   | Pelaporan Impak (Inisiatif 3)                                                                                                    | * Prog                                    | am 1 :: SENARAI LA                    | PORAN LATIHAN                                                                                        | INDUSTRI                                           |                                                                            |                                         |                      |      |
| C   | Pelaporan Impak (Inisiatif 4)                                                                                                    | Bil.                                      | Bulan Laporan                         |                                                                                                    | Sesi Bil                                           | angan Mahasiswa LI Dalam<br>gara                                           | Bilangan Mahasiswa LI di Luar<br>Negara | Jumlah Mahasiswa     | B    |
| C   | Pelaporan Impak (Inisiatif 5)                                                                                                    | 1                                         | JUN / 2015                            |                                                                                                    | 1                                                  | 667                                                                        | 26                                      | 693                  |      |
| 88  | Laporan Impak NBOS :: PT]                                                                                                    | 2                                         | MAC / 2015                            |                                                                                                    | 1                                                  | 2420                                                                       | 15                                      | 2435                 |      |
| 1   | icris Sistem Pintar                                                                                                    | ıstri & Komu                              | niti                                  |                                                                                                    |                                                    |                                                                            |                                         |                      |      |
|     |                                                                                                    |                                           |                                       |                                                                                                    |                                                    |                                                                            |                                         |                      |      |
| _   | <b></b>                                                                                                    |                                           | Arrest                                | ( line is a faced as)                                                                                | 14153017530                                        | land at has florened at for                                                | aniafal an Areau ( Iunanid) an dal      | inen lenstell en NAd |      |
| 2   | Utama                                                                                                    |                                           | Array                                 | ([keybefore] =>                                                                                      | 1415381752 [                                       | lang] => bm [keygen] => [us                                                | erinfo] => Array ( [userid] => dal      | iana [nostaf] => NA4 |      |
| 2   | Utama<br>Log Masuk: URUSETIA                                                                                                    | icris PE                                  | Array<br>LAPORAN AKTIVIT              | ( [keybefore] =><br>I (NBOS) / PENN                                                                  | 1415381752 [                                       | lang] => b m [keygen] => [us                                               | erinfo] => Array ( [userid] => dal      | iana [nostaf] => NA4 |      |
|     | Utama Uog Masuk: URUSETIA ORGANISASI                                                                                                    | icris PE                                  | Array                                 | ([keybefore] =>                                                                                      | 1415381752 (                                       | lang] ⇒ b m [keygen] ⇒ [us                                                 | erinfo] => Array ( [userid] => dal      | iana [nostaf] => NA4 |      |
|     | E<br>Utama<br>Log Masuk: URUSETIA<br>ORGANISASI *<br>PROJEK INDUSTRI & KOMUNITI *                                                                                                    | <b>icris</b> PE<br>Bulan Lag              | Array<br>LAPORAN AKTIVIT<br>Ioran Sul | ([keybefore] =><br>I (NBOS) / PENU<br>kuan : Sukuan                                                  | 1415381752 (<br>1 • 1                              | lang) => bm [keygen] => [us<br>def Control (Maktiviti) (M<br>ahun: 2015 \$ | erinfo] => Array ( [userid] => dal      | iana [nostaf] => NA4 |      |
|     | Log Masuk: URUSETIA<br>ORGANISASI *<br>PROJEK INDUSTRI & KOMUNITI *<br>LAPORAN PROJEK *                                                                                                    | <b>icris</b> PE<br>Bulan Lag              | Array<br>LAPORAN AKTIVIT<br>koran Sul | ( [keybefore] =><br>I (NBOS) / PENN<br>kuan : Sukuan<br>ANA LAPORAN                                  | 1415381752 (<br>1 <b>•</b> 1                       | lang) => bm [keygen] => [us<br>====================================        | erinfo] ⇒ Array ( [userid] ⇒ dal        | iana [nostaf] => NA4 |      |
|     | Log Masuk: URUSETIA URGANISASI PROJEK INDUSTRI & KOMUNITI LAPORAN PROJEK PELAPORAN IMPAKINBOS)                                                                                                   | <mark>icris</mark> PE<br>Bulan Lap        | Array                                 | ( [keybefore] =><br>I (NBOS) / PENN<br>kuan : Sukuan                                                 | 1415381752 [<br>1 🗼 1                              | ang] => bm [keygen] => [u:                                                 | erinfo] ⇔ Array ( [userid] ⇔ dal        | iana [nostaf] => NA4 |      |
|     | Leg<br>Utama<br>Log Masuk: URUSETIA<br>ORGANISASI •<br>PROJEK INDUSTRI & KOMUNITI •<br>LAPORAN PROJEK •<br>PELAPORAN IMPAKINBOSI •<br>Pelaporan Impak (Inisiati 1)                               | Ecris PE<br>Bulan Lap                     | Array                                 | ([keybefore] =><br>I (NBOS) / DENH<br>kuan : Sukuan<br>Sukuan<br>Sukuan                              | 1415381752 [<br>1 • 1<br>RAN AKTIVITI              | iang] => bm [keygen] => [us<br>ahun: 2015 ()<br>(NBOS)                     | erinfo] ⇒ Array ( [userid] ⇒ dal        | iana [nostaf] => NA4 |      |
|     | LE Utama<br>Log Masuk: URUSETIA<br>ORGANISASI *<br>PROJEK INDUSTRI & KOMUNITI *<br>LAPORAN PROJEK *<br>PELAPORAN IMPAKINBOS) *<br>Pelaporan Impak (Inisiatif 1)<br>Pelaporan Impak (Inisiatif 2) | icris PE<br>Bulan Lap<br>E PAPA<br>Inisia | Array                                 | ([keybefore] =><br>I (NBOS) / PENH<br>kuan : Sukuan<br>ANA LAPORAN<br>CLUMAT PELAPO<br>2 Inisiatif 3 | 1415381752 [<br>1 )<br>RAN AKTIVITI<br>Inisiatif 4 | lang] => bm [keygen] => [us<br>ahun: 2015 (*<br>(NBO5)<br>Inisiatif 5      | rerinfo] ⇒ Array ( [userid] ⇒ dal       | iana (nostaf) => NA4 |      |

18. Klik laporan dalam bentuk EXCEL atau ikon "Printer"

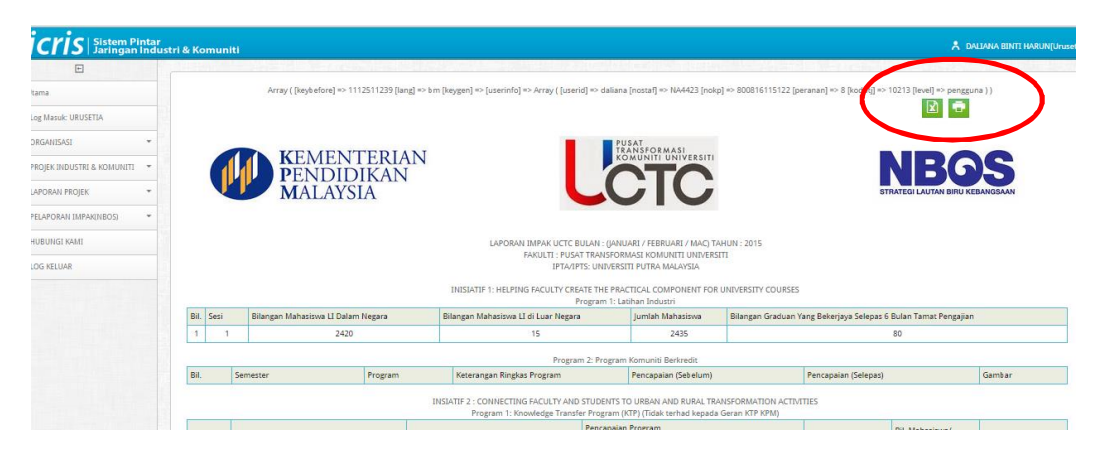

### 19. Cetak laporan

| Print<br>Total: <b>3 pages</b> | Save                |                                                                                                    |                  |                                       |                           |                                      |                      |                          |                     |                              |                     |              |
|--------------------------------|---------------------|----------------------------------------------------------------------------------------------------|------------------|---------------------------------------|---------------------------|--------------------------------------|----------------------|--------------------------|---------------------|------------------------------|---------------------|--------------|
| Destination                    | Save as PDF         |                                                                                                    |                  | <b>KEN</b><br><b>PEN</b><br><b>MA</b> | MENTE<br>NDIDIE<br>Laysia | ERIAN<br>KAN                         |                      |                          | VERSITI             | STRATEGILAU                  | BG                  | BANGSAAN     |
| Pages                          | • All               | LAPORAN IMPAK UCTC BULAN : (JANUARI / FEBRUARI / MAC) TAHUN : 2015<br>FAKULTI : PUSAT TRANSFORMASI KOMUNITI UNIVERSITI<br>IPTA/IPTS: UNIVERSITI PUTRA MALAYSIA |                  |                                       |                           |                                      |                      |                          |                     |                              |                     |              |
| Layout                         | Landscape           | INISI<br>Progra                                                                                                    | ATIF<br>im 1: 1  | 1: HELPING FA<br>Latihan Industri     | CULTY CREA                | TE THE PRACTICAL                     | . COMPC              | NENT FOR UN              | VIVERSITY           | ' COURSES                    |                     |              |
| Paper size                     | A4 -                | Bil.                                                                                                    | Sesi             | Bilangan Maha<br>Negara               | asiswa LI Dalam           | Bilangan Mahasiswa<br>Negara         | LI di Luar           | Jumlah<br>Mahasiswa      | Bilangan<br>Tamat P | Graduan Yang Bel<br>engajian | kerjaya Sek         | epas 6 Bulan |
|                                |                     | 1                                                                                                    | 1                | 2                                     | 420                       | 15                                   |                      | 2435                     |                     | 8                            | 0                   |              |
| Margins                        | Default             | Progra                                                                                                    | ım 2: 1          | Program Komun                         | iti Berkredit             |                                      |                      |                          |                     |                              |                     |              |
| Options                        | Headers and footers | Bil                                                                                                    | Se               | emester                               | Program                   | Keterangan Ringkas<br>Program        | 3                    | Pencapaian (Se           | ebelum)             | Pencapaian (Se               | elepas)             | Gambar       |
|                                | Background graphics | INSLA<br>Progra                                                                                                    | TIF 2<br>im 1: 1 | : CONNECTIN<br>Knowledge Tran         | IG FACULTY                | AND STUDENTS TO<br>(Tidak terhad kep | URBAN /<br>ada Gerar | AND RURAL T<br>MKTP KPM) | RANSFOR             | MATION ACTIV                 | ITIES               |              |
|                                |                     | Bil.                                                                                                    | Pr               | ogram                                 | Kete<br>Prog              | rangan Ringkas<br>Iram               | Pencap               | aian Program             |                     | Tarikh                       | Bil.<br>Mah<br>Pen: | ା ସ୍କ        |

20. Setelah selesai, Log Keluar dan Tamat.

|    | E                          |   |      |      |                                                    |
|----|----------------------------|---|------|------|----------------------------------------------------|
| -  | Utama                      |   |      |      | Array ( [keybefore] => 1112511239 [lang] => b m [l |
| 88 | Log Masuk: URUSETIA        |   |      |      |                                                    |
| Bn | ORGANISASI                 | * |      |      |                                                    |
| 4  | PROJEK INDUSTRI & KOMUNITI | * |      |      | <b>K</b> EMENTERIAN<br><b>P</b> ENDIDIKAN          |
|    | LAPORAN PROJEK             | * |      | V    | MALAYSIA                                           |
| Ô  | PELAPORAN IMPAK(NBOS)      | * |      |      |                                                    |
|    | HUBUNGI KAMI               |   |      |      |                                                    |
| F  | LOG KELUAR                 |   |      |      |                                                    |
|    |                            |   |      |      |                                                    |
|    |                            |   | Bil. | Sesi | Bilangan Mahasiswa LI Dalam Negara                 |
|    |                            |   | 1    | 1    | 2420                                               |